## Tutorial para realização da inscrição na capacitação

Pode ser realizada no site do evento em Inscrições nas capacitações ou através do link de inscrição:

https://online.unisc.br/acadnet/moduloProcessoSeletivo/cadastroUnificado/criar CadastroUnificadoInicial?id=545&curso=8500

| Inscrições - CriarCadastroUnifica × +              | , ,                                                                                                    | - 0 X              |  |  |  |
|----------------------------------------------------|----------------------------------------------------------------------------------------------------|--------------------|--|--|--|
| ← → C                                              | /cadastroUnificado/criarCadastroUnificadoInicial?id=545&curso=8304                                             | Q 🗞 🕁 👶 Anônima 📀  |  |  |  |
| 🔟 E-mail de Universid 🌀 Gmail 🝺 YouTube 💥 Maps 📀 M | a guia 🛛 🐺 VPN UNISC 🌐 Login unificado UN 🧕 Workflow UNISC 🌐 Chamado U                                         | INISC 🏭 GAPE UNISC |  |  |  |
|                                                    | Insertieão Estensão Internet 2021/1                                                                            |                    |  |  |  |
|                                                    | histiya Excitato internet Eoraja                                                                               |                    |  |  |  |
|                                                    | Campos com * são obrigatórios.                                                                                 |                    |  |  |  |
|                                                    | E-mail * exemplo@exemplo.com.br                                                                                |                    |  |  |  |
|                                                    | Nome Completo * Informe seu nome                                                                               |                    |  |  |  |
|                                                    | Telefone * (11) 96123-4567                                                                                     |                    |  |  |  |
|                                                    | Li e estou de acordo com o Termo de Uso e Politica de Privacidade                                              |                    |  |  |  |
|                                                    | Aceito receber informações de divulgação sobre oportunidades, promoções,<br>eventos e anúncios da Universidade |                    |  |  |  |
|                                                    | ✓ Continuar                                                                                                    |                    |  |  |  |
|                                                    | <b>HUNISC</b> Experiência<br>que transforma.                                                                   |                    |  |  |  |
|                                                    |                                                                                                    |                    |  |  |  |

Inserir o seu endereço de email, nome, telefone...:

Se o aluno nunca estudou na Unisc (não vai ter cadastro em nosso sistema), vai ter que criar o cadastro (dados pessoais) e a senha. Caso alguma informação do cadastro tenha sido alterada, será necessária a atualização do mesmo.

Se já foi nosso aluno, vai ter que atualizar o cadastro, se não souber a senha, Clicar em **Esqueceu sua senha?** para fazer a recuperação de senha:

| Inscrições - LogarCadastroUnifica × +              |                                                                                                    | - 0               |
|----------------------------------------------------|----------------------------------------------------------------------------------------------------|-------------------|
| ← → C                                              | tivo/cadastroUnificado/logarCadastroUnificado                                                                                                    | ् 🕸 🛧 🌧 Anônima ( |
| 🗹 E-mail de Universid 🌀 Gmail 💶 YouTube 🕺 Maps 📀 N | Nova guia 🛛 🐺 VPN UNISC 🌐 Login unificado UN 🧧 Workflow UNISC 🌐 Chamado UNISC 🏭 GAPE UNISC                                                                                                    |                   |
|                                                    | Inscrição Extensão Internet 2021/1      Já existe um cadastro em nosso sistema para o e-mail informado. Digite sua senha para prosseguir com a inscriçãot.  E-mail  Informe sua senha Esqueceu sua senha Esqueceu sua senha Esqueceu sua senha?  Voltar  Entrar |                   |
|                                                    |                                                                                                    | *                 |

Clicar em: CLIQUE AQUI PARA ADERIR AO CONTRATO DE MATRÍCULA.

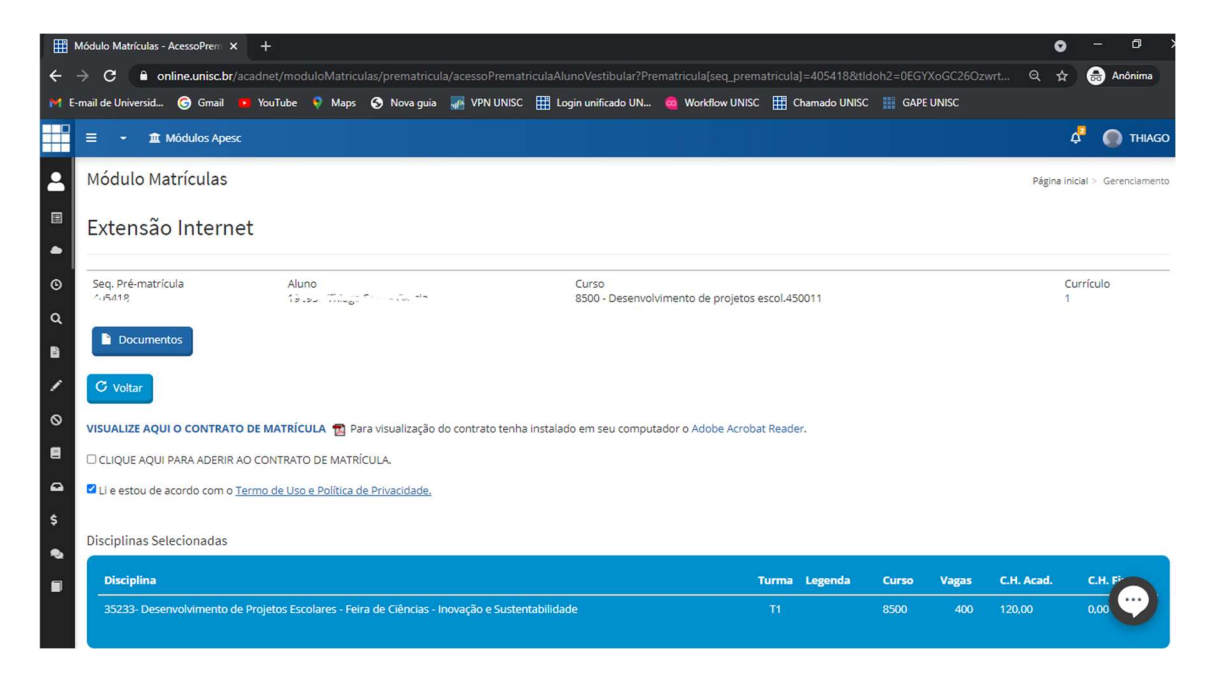

Depois de aderir ao contrato padrão, mesmo para os cursos Gratuitos, irá abrir o botão

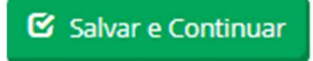

Clicar em Salvar e Continuar:

| ₩ III | ódulo Matrículas - MinhaMatric 🗙 🕂                                               |                                          |                                                 | <b>o</b> – Ø                                           |  |  |
|-------|----------------------------------------------------------------------------------|------------------------------------------|-------------------------------------------------|--------------------------------------------------------|--|--|
| ← -   | C 🔒 online.unisc.br/acadnet/moduloMatriculas/prematricu                          | la/minhaMatricula/405418                 |                                                 | Q 🕁 😸 Anônima                                          |  |  |
| M E-r | nail de Universid 🌀 Gmail 🝺 YouTube 👂 Maps 🔇 Nova guia                           | 摒 VPN UNISC 🏢 Login unificado U          | IN 🤠 Workflow UNISC 🏢 Chamado UNISC             | GAPE UNISC                                             |  |  |
|       | Ξ - ፹ Módulos Apesc                                                              |                                          |                                                 | 4" 🌑 THIAGO                                            |  |  |
| 2     | Módulo Matrículas                                                                |                                          |                                                 | Página inicial > Matricula                             |  |  |
|       | Minha Matrícula 2021/1 - Traditiona Soliza Compo                                 |                                          |                                                 | e e e e e e e e e e e e e e e e e e e                  |  |  |
|       | Caro estudante:                                                                  |                                          |                                                 |                                                        |  |  |
| ©     | Você faz parte de um curso de extensão, sendo necessário acessar su solicitação. | a solicitação de matrícula e submetê-la, | , efetuar o pagamento (para cursos que exigem p | agamento) e aguarde email de confirmação de sua        |  |  |
| ۹     | Curso                                                                            | Situação                                 | Data Processamento da Solicitaçã                | io Situação Pagamento                                  |  |  |
| в     | Desenvolvimento de projetos escol.450011- 8500                                   | Aguardando processamento                 | 07/05/2021                                      |                                                        |  |  |
| 1     |                                                                                  |                                          |                                                 |                                                        |  |  |
| 0     | Parabéns: Sua solicitação de matrícula foi realizada com sucesso                 |                                          |                                                 |                                                        |  |  |
| 8     |                                                                                  |                                          |                                                 |                                                        |  |  |
| •     | MATRICULAS<br>Disciplinas Selecionadas / Resultado                               | MATRICULAS<br>Requerimento M             | atrícula                                        | DOCUMENTOS<br>Desenvolvimento de proietos escol.450011 |  |  |
| \$    | Processamento                                                                    |                                          |                                                 |                                                        |  |  |
| •     |                                                                                  |                                          |                                                 |                                                        |  |  |
|       |                                                                                  |                                          |                                                 | •                                                      |  |  |
|       |                                                                                  |                                          |                                                 |                                                        |  |  |
|       |                                                                                  |                                          |                                                 |                                                        |  |  |
|       | Sua solicitação de matrícula foi realizada com successol                         |                                          |                                                 |                                                        |  |  |
|       | oua solicitação de matheura for realizada com sucesso:                           |                                          |                                                 |                                                        |  |  |